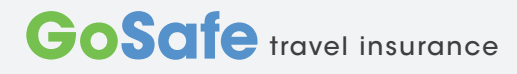

|                                                          | Home | About Us       | Cover             | Travel Advice | FAQs  | Contact Us |
|----------------------------------------------------------|------|----------------|-------------------|---------------|-------|------------|
| Worry free                                               |      |                | Quick (           | Quote >       |       |            |
| travel insuran                                           | ce   | P <sup>2</sup> | Policy Typ Select | e             |       |            |
| • 14 day money back guarantee                            |      |                | ? Travelling      | То            |       |            |
| 24/7 emergency service                                   |      |                | Select            |               |       |            |
| <ul> <li>Claims paid in just 10 days</li> </ul>          |      |                |                   |               |       |            |
| <ul> <li>Most sports &amp; activities covered</li> </ul> |      |                |                   | Get My Qu     | ote > |            |
| No credit card charges                                   |      |                |                   |               | 1 m   |            |
| Approved by Queensland State Educa                       | tion |                |                   |               |       |            |
| World class insurer                                      |      |                |                   |               |       |            |

## Quick Quote > Policy Type · Select the area that you are travelling to School Group Policy • Enter the dates that you start and end the trip ? Travelling To Enter the number of adults and students to be insured 1 Worldwide inc USA & Canada • Select your State This region covers you for travel anywhere in the world. The max no. of travellers we can insure on one policy is 50. If ? Cover Start Date Over End Date you have more than this, obtain 2 quotes always ensuring that 24/11/2018 30/11/2018 there is an adult on the policy. This ensures that you get half ? Travellers Adults 18-80 years price for the students. If you want an indicative quote, select 1 Group 1 • • adult for the full trip duration. Students will be half this price. NB Your State Students the cost for the excess waiver is per person. 40 • Queensland • Get My Quote > The premium shown is the standard price without extras. 2 \$1,760.01 Total price: GSG-181124-0001 Click select and the following screen appears. School Group Policy Select > de inc USA & Snow Sports - Select "yes" if the trip includes snow sports or "no" if it doesn't. Ooes this trip include snow sports? ⊙ Yes ⊙ N 3 Excess -There is also an option to delete the excess which is \$135. The excess is the first part of a claim which is paid by the O There is an excess of \$135 under most policy sections if you were to make a claim. Would you like to remove this excess? ◎ Yes ◎ No insured. If you select this option, all persons on the policy will need to take it.

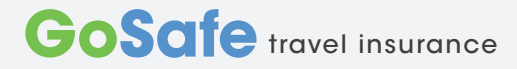

## Tour Organiser Help Sheet Continued

| 🖄 Your Details                  |                                                                                                    |
|---------------------------------|----------------------------------------------------------------------------------------------------|
| Please enter your email address |                                                                                                    |
|                                 | You must have a valid email address in order to communicate with us on mu<br>relating to your policy. Your email will not be passed on or sold to any other |

## Enter email address & create a/c or login

- Enter names Have an excel sheet with 2 columns without h eadings with first and last name of each traveller. Simply upload the names into the system.
- Select countries select where you are travelling to from the drop down list
- Medical conditions ensure that parents are made aware of the web link shown
- Accept product disclosure statement ensure that parents are sent a copy of the PDS

| \$ Payment - Amount Due \$76.19                                                                                                    | COMPLETE                                                                                                    |                                            |                                                                                                    |  |  |  |  |  |
|----------------------------------------------------------------------------------------------------|----------------------------------------------------------------------------------------------------|--------------------------------------------|----------------------------------------------------------------------------------------------------|--|--|--|--|--|
| A payment confirmation will be sent to: oabbott@insure4less.com.ou<br>Do you require an invoice before payment? * Yes © No                                                                                                 |                                                                                                    | 5 Deumont                                  | Do you require an invoice before<br>payment?                                                                 |  |  |  |  |  |
|                                                                                                    |                                                                                                    |                                            |                                                                                                    |  |  |  |  |  |
| We will send you an email with an invoice for pa<br>once you receive it. Please click 'Complete my pu                                                                                                    | ment. You'll be able to return to this page to complete payn.<br>rchase' below.                                                                                                    |                                            | Yes / No                                                                                                    |  |  |  |  |  |
|                                                                                                    |                                                                                                    | Invoice                                    | We will send you an email with an<br>invoice for payment. You'll be able to<br>return to the payment page to |  |  |  |  |  |
| GS GoSafe Travel Insurance<br>Your travel insurance of<br>the there are problems with how this message                                                                                                    | <travel@gosafetravelinsurance.com.au><br/>ertificate - GSG-181126-0006<br/>Je is displayed, click here to view it in a web browse</travel@gosafetravelinsurance.com.au>                                                       | Credit Card                                | complete payment once you receive                                                                            |  |  |  |  |  |
| GoSafe Travel Insurance PDS (v1.<br>331 KB                                                                                                    | 0 BHSI).pdf - GSG-181126-0006.pd<br>187 KB                                                                                                    | Bank Transfer /<br>One School              |                                                                                                    |  |  |  |  |  |
|                                                                                                    |                                                                                                    |                                            |                                                                                                    |  |  |  |  |  |
| 24/7 Overseas<br>Medical Emergency Card                                                                                                    |                                                                                                    | Certificate and 24/<br>You are all covered | Certificate and 24/7 emergency card emailed immediately.<br>You are all covered.                             |  |  |  |  |  |
| Your certificate number                                                                                                    | Customer Assist contact                                                                                                    | All details are save                       | d and cover is in place when payment has                                                                     |  |  |  |  |  |
| GSG-181126-0006                                                                                                    | Tel: +61 (0) 2 8907 5953                                                                                                    | cleared. Certificate                       | and 24/7 emergency card emailed within a                                                                     |  |  |  |  |  |
| www.gosafeinsurance.com.au                                                                                                    | IMPORTANT - Call in medical emergencies only                                                                                                    | business days.                             | business days.                                                                                               |  |  |  |  |  |
| Cut and fold in half. Carry with you when travelling l                                                                                                    | or instant reference.                                                                                                    |                                            |                                                                                                    |  |  |  |  |  |
| Transaction Successful                                                                                                    |                                                                                                    |                                            |                                                                                                    |  |  |  |  |  |
| Thank you! Your transaction was successful.                                                                                                    | Get A                                                                                                    | -1                                         |                                                                                                    |  |  |  |  |  |
| Your GoSafe Travel Insurance travel insurance has been successful<br>aabbott@insure4less.com.au. If it doesn't arrive in your inbox, plea                                                                                  | y processed. Your certificate has been sent to<br>se check your spam folders or download your certificate using the link                                                                                                    | 7 Vou will be promp                        | ted to register your group details with DEA                                                                  |  |  |  |  |  |
| The Department of Foreign Affairs and Trade encourages you to re<br>provide will help them contact or find you or a member of your gra<br>may also be used to pass other information to you such as importa<br>travellers. | gister your Groups plans with them before you leave Australia. The re<br>up in an emergency - whether it is a natural disaster, civil disturbance<br>it travel advice updates, notice of elections and information on other m |                                            |                                                                                                    |  |  |  |  |  |
| Please download the DFAT spreadsheet below. You need to compl                                                                                                    | ite and submit it before you leave Australia.                                                                                                    |                                            |                                                                                                    |  |  |  |  |  |
| Download certificate Download Product Disclosure Statemen                                                                                                    | t Download DFAT spreadsheet                                                                                                    |                                            |                                                                                                    |  |  |  |  |  |

Invoices: International travel insurance does not attract GST. Travel within Australia only does attract GST. You can request an invoice during the online purchasing process. The insurance certificate acts as a receipt.

There are no forms for guardians to complete. The Group Organiser can do all online. If guardians require information on the cover provided, simply point them to the website - the policy wording is shown under the "Cover" section. If a student has a pre-existing medical condition (PEMC), it is the guardians responsibility to read through the PEMC page on the website ( link from home page) to determine if cover is available. GoSafe are not in a position to advise on PEMC.